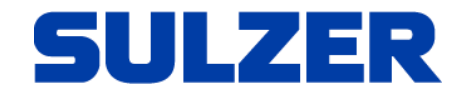

## AquaWeb Browser Apps

Sulzer Digital Solutions C&M Team, Monitoring & Control and Asset Enhancement

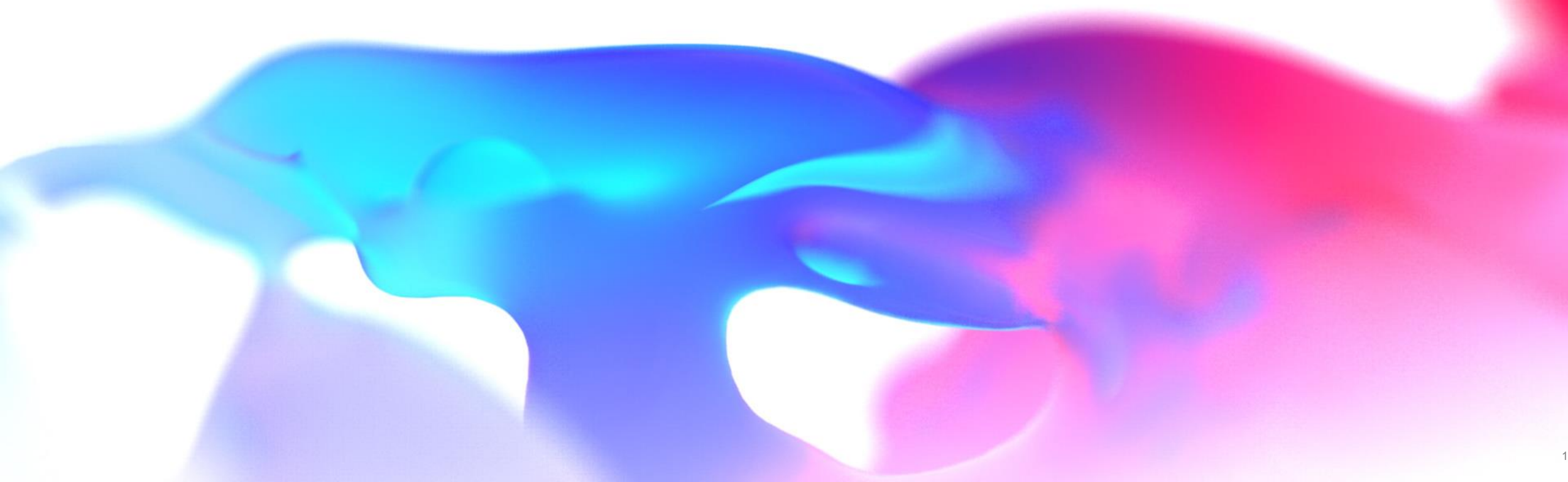

- What is it?

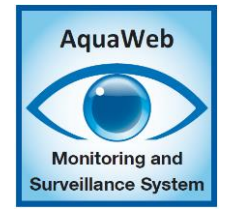

- Sulzer's AquaWeb app functionality is nondependent of iPhone's App store and Android's Google play.
- The app uses web browsers with support for smartphone's window size and hamburger icon for menus.
- It's a "All in one" solution that makes a website work on both computer and mobile, without the need to include an app store. It's basically a web page, but it's designed to feel like an app.
   A "PWA" can be added to the desktop/app screen, both on a computer and a smartphone when you are on AquaWeb.
- PWA stands for "Progressive Web Application". It's an icon that lets the user directly access AquaWeb
  with just one click, just as any app. It will be explained in more detail in this presentation.

Chrome

- To make the app work on a computer, follow the steps below.
- On **Chrome**. Go to your AquaWeb page and click on Install AquaWeb

← → C ☆ 🍙 abs-aquaweb.com/absdemo/Map

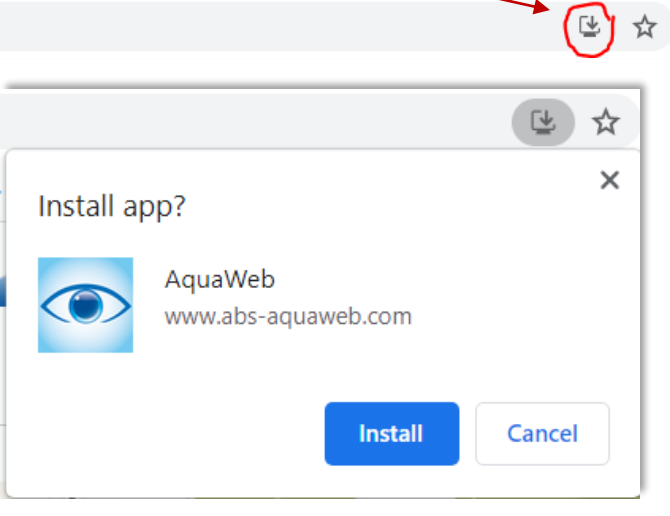

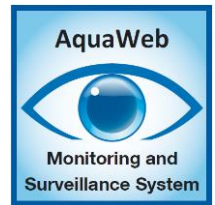

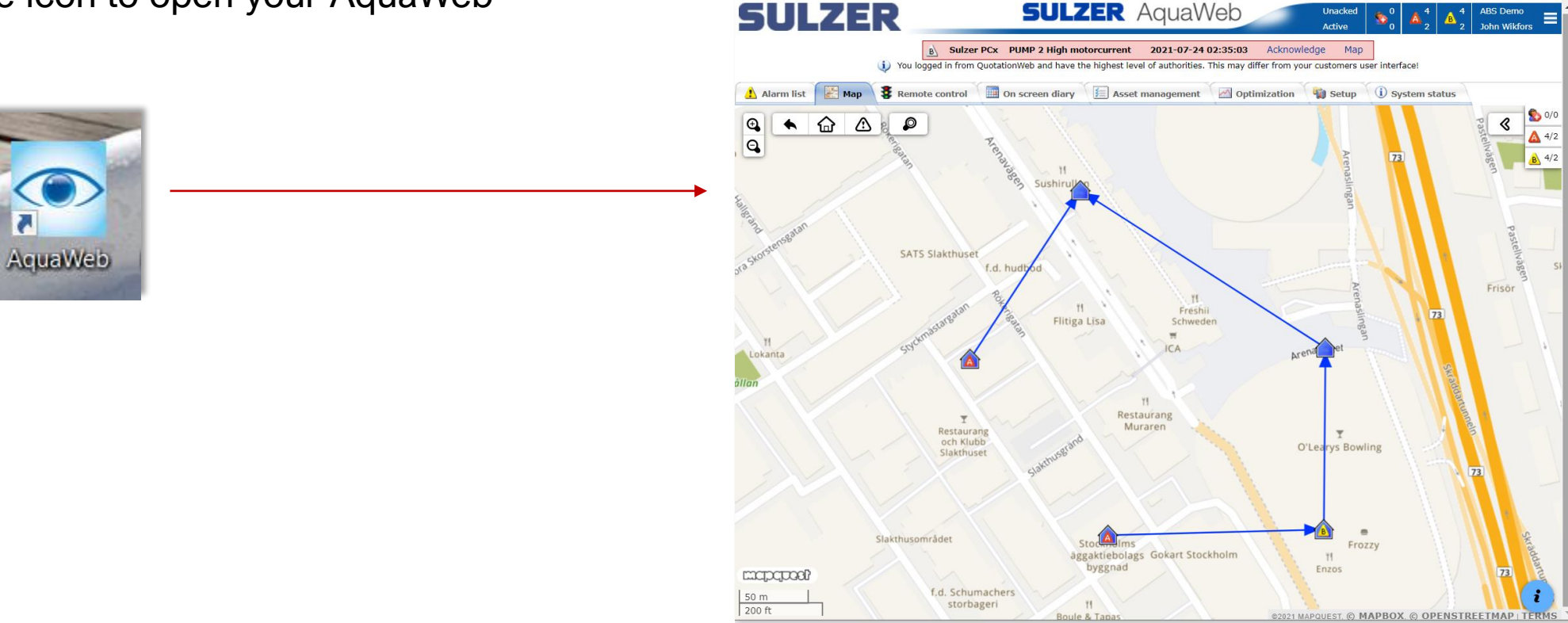

Sulzer AguaWeb - Map

SULZER AquaWeb

- shortcut on your desktop Click on the icon to open your AquaWeb
- This will open a new page that shows how the app works, and at the same time creates a

## AquaWeb App

Chrome

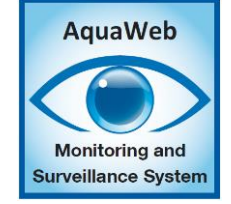

: - 0

ABS Dem

 $\leftarrow$ 

## AquaWeb App

Microsoft Edge

C

ŝ

• On **Microsoft Edge**. Go to your AquaWeb page and click on Install AquaWeb

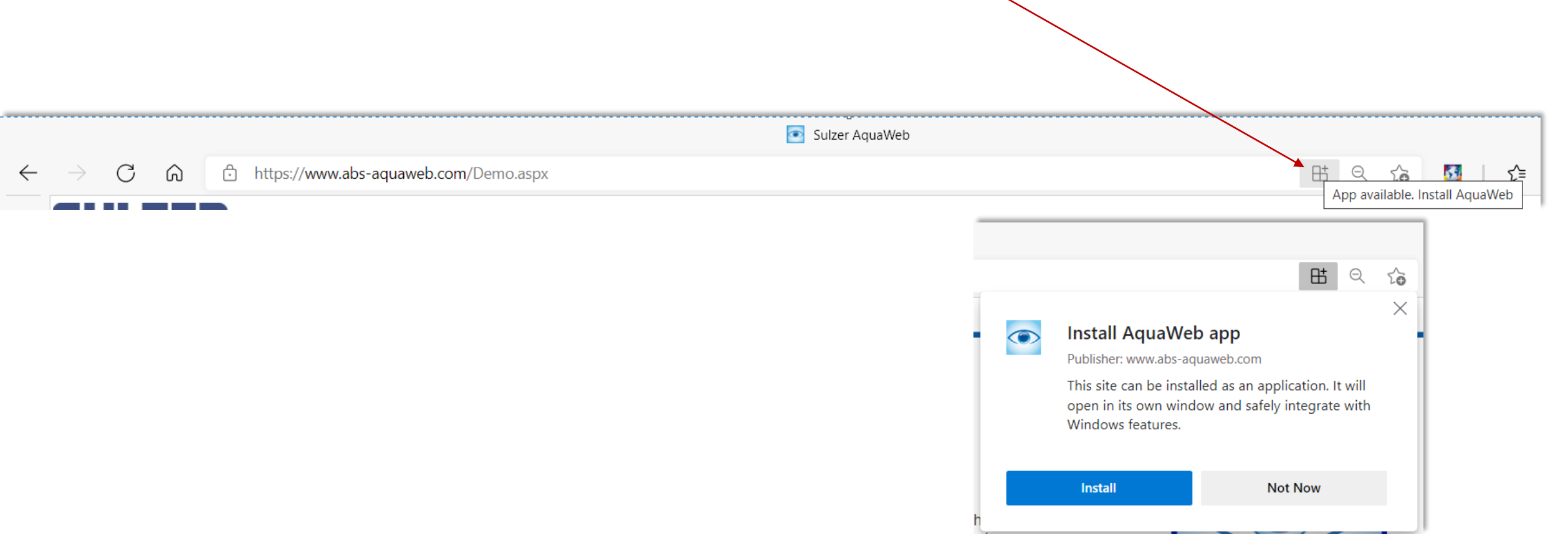

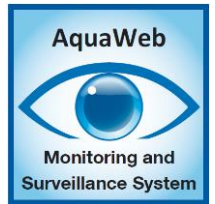

Microsoft Edge

- This will open a new page that shows how the app works, and at the same time creates a shortcut on your desktop
- Click on the icon to open your AquaWeb

AquaWeb

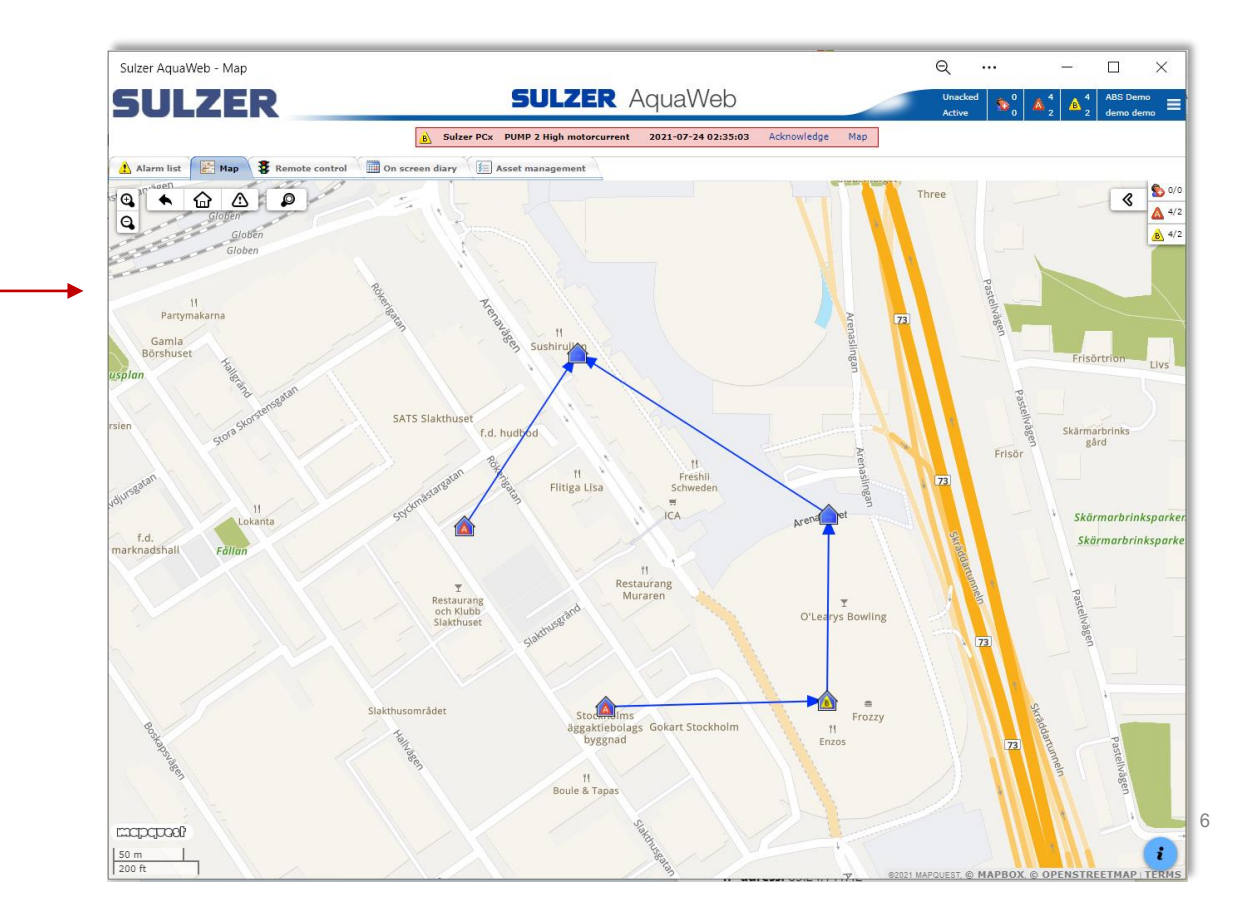

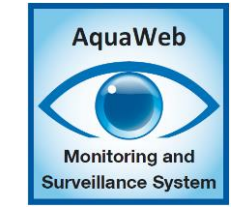

Samsung

- To make the app work on a smartphone, follow the steps below.
- On Android device and Samsung browser.
- Go to your AquaWeb site and click on the install icon.

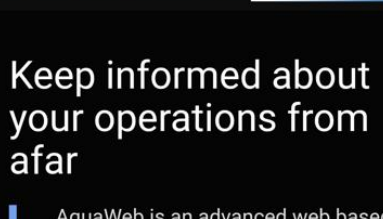

☆ 🔒 v.abs-aquaweb.com 🕑 🕚

**5ULZER** 

15:29 & 🖸

Install

Install this website as a web app

on your Apps screen?

Cancel

AquaWeb is an advanced web based monitoring and surveillance system with both remote control as well as alarm handling capabilities. The system is mainly aimed at pumping stations within wastewater collection networks and for flood protection but can also be used to monitor other rotating equipment as for instance air compressor.

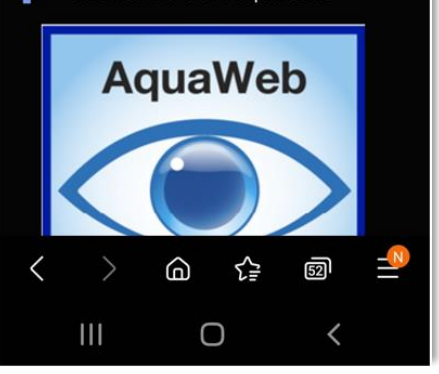

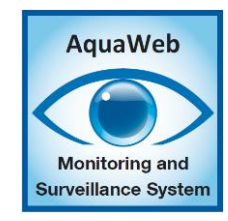

😧 🗟 ... 84% 🖿

Samsung

• A shortcut will be created on your device's app screen.

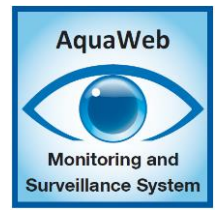

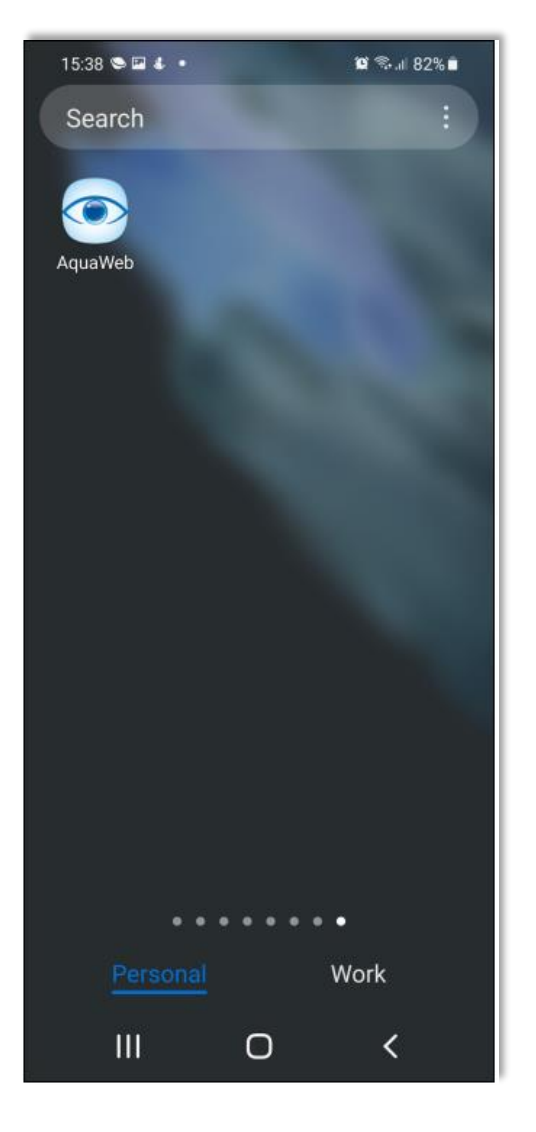

# AquaWeb

#### AquaWeb App

Android Chrome

- On Android device and Chrome browser.
- Go to your AquaWeb site and click on the three dots and then Install app.

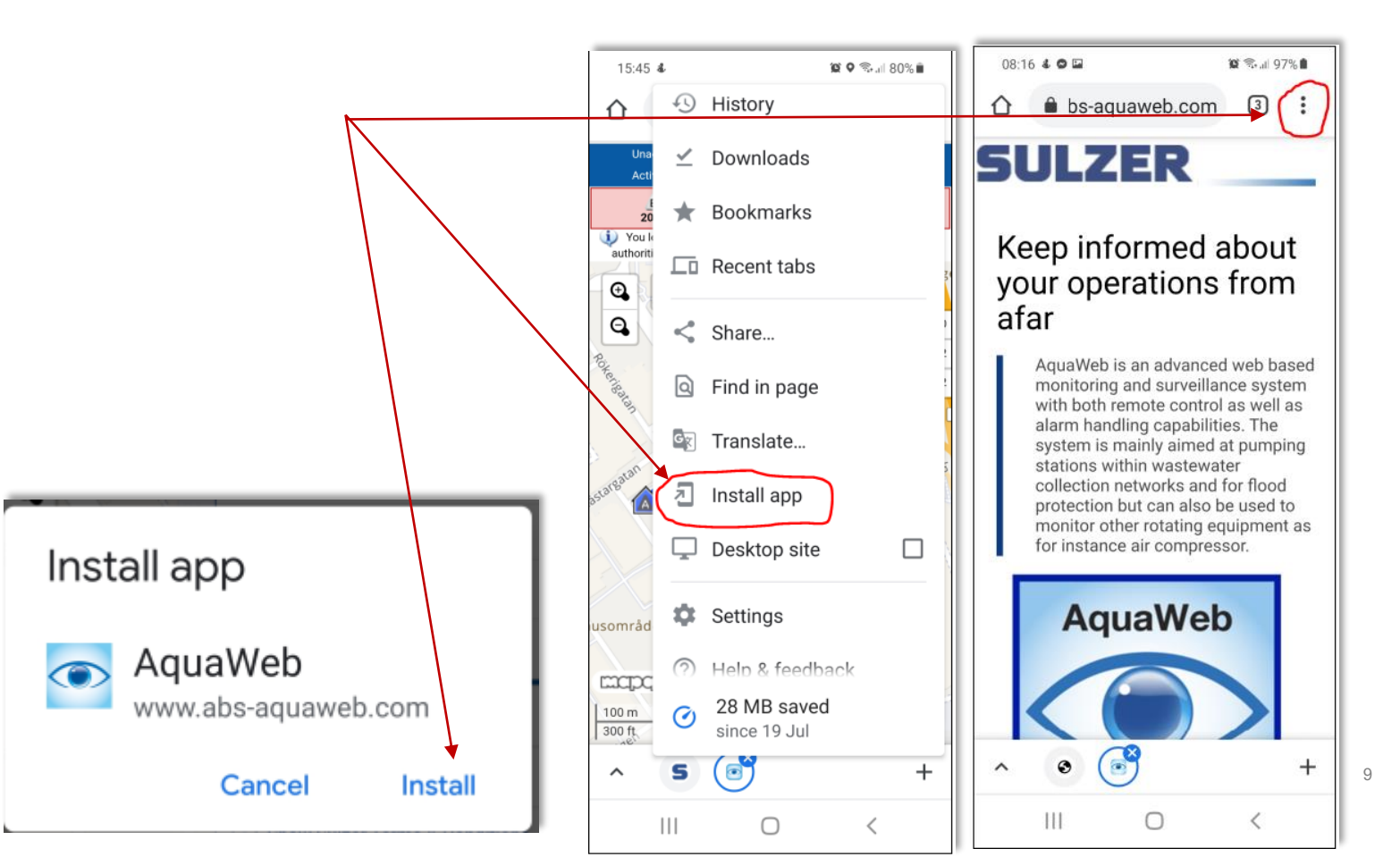

Android Chrome

• A shortcut will be created on your device's app screen .

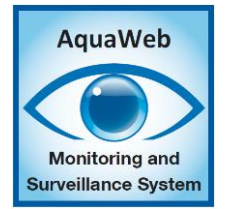

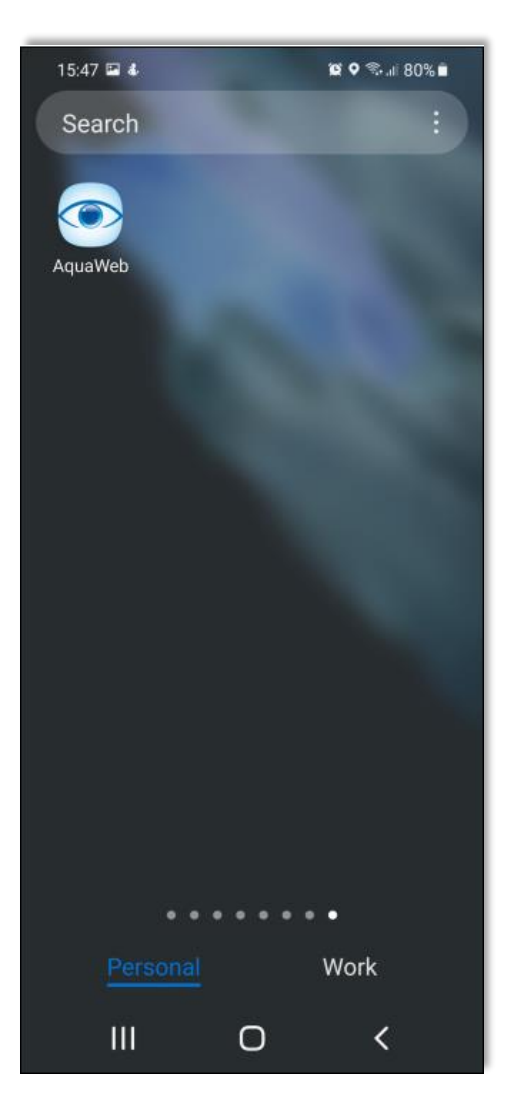

iPhone

- On iPhone device and Safari browser.
- Go to your AquaWeb site and click on the Add to Home screen.

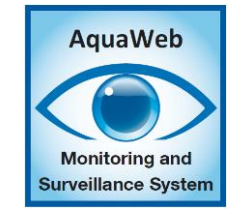

| 11:05 🕈 🗩                                                                                                    | 11:06                 | .ıl 🗢 🗖        |
|----------------------------------------------------------------------------------------------------|-----------------------|----------------|
| AA 🔒 abs-aquaweb.com ♂                                                                                                    | Sulzer AquaWeb        | ×              |
| SULZER                                                                                                    | abs-aquaweb.com Opt   | ions >         |
| Keep informed about your operations from afar                                                                                                    | AirDrop Messages Mail | PicCollage Mes |
| AquaWeb is an advanced web based<br>monitoring and surveillance system with<br>both remote control as well as alarm<br>bandling canabilities. The system is mainly | Сору                  | ¢              |
| aimed at pumping stations within<br>wastewater collection networks and for flood<br>protection but can also be used to monitor                                     | Add to Reading List   | 00             |
| other rotating equipment as for instance air compressor.                                                                                                    | Add Bookmark          | Ш              |
| AquaWeb                                                                                                    | Add to Favourites     | \$             |
|                                                                                                    | Find on Page          | Q              |
|                                                                                                    | Add to Home Screen    | +              |
| Monitoring and<br>Surveillance System                                                                                                    | Markup                | $\odot$        |
| < > û m ©                                                                                                    | Print                 | ē              |
|                                                                                                    | Save to Dropbox       | ¥              |

iPhone

• A shortcut will be created on your device's app screen.

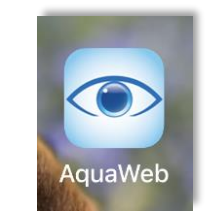

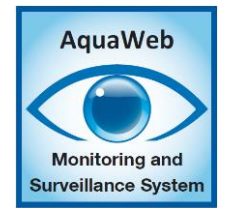

#### **SULZER**

#### AquaWeb App

How it works

- When clicking on the shortcut on your smartphone's app screen you will access your AquaWeb site, and the size will automatically be adjusted to your smartphones display.
- On small screens the tabs are available in the menu to save space.

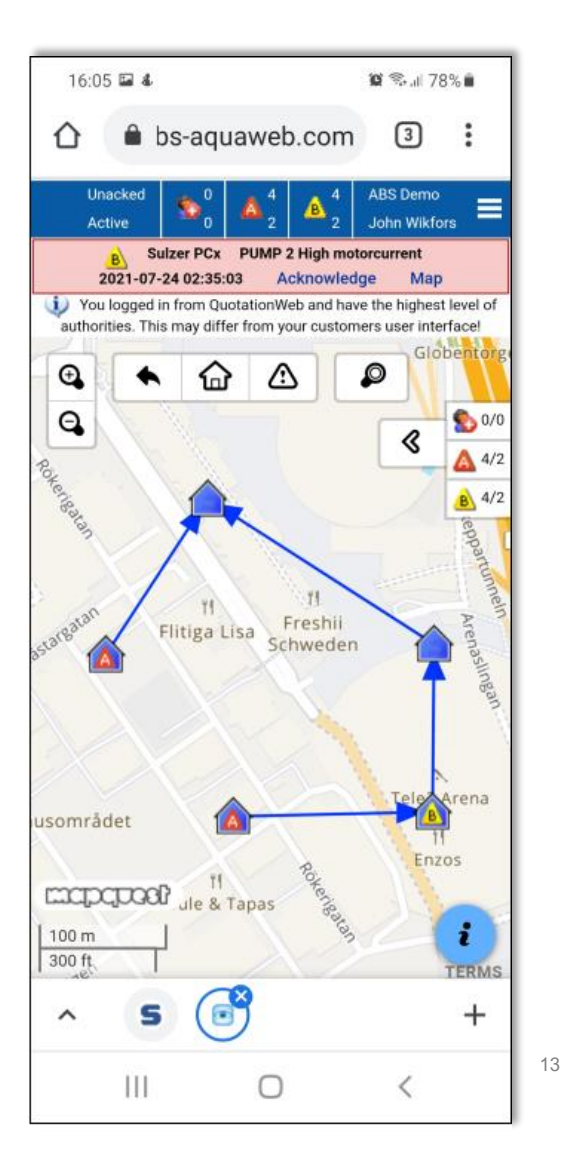

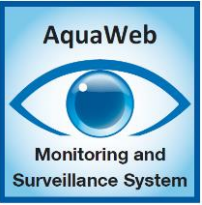

How it works

• When clicking on the hamburger icon the menus are available the same way as on a computer.

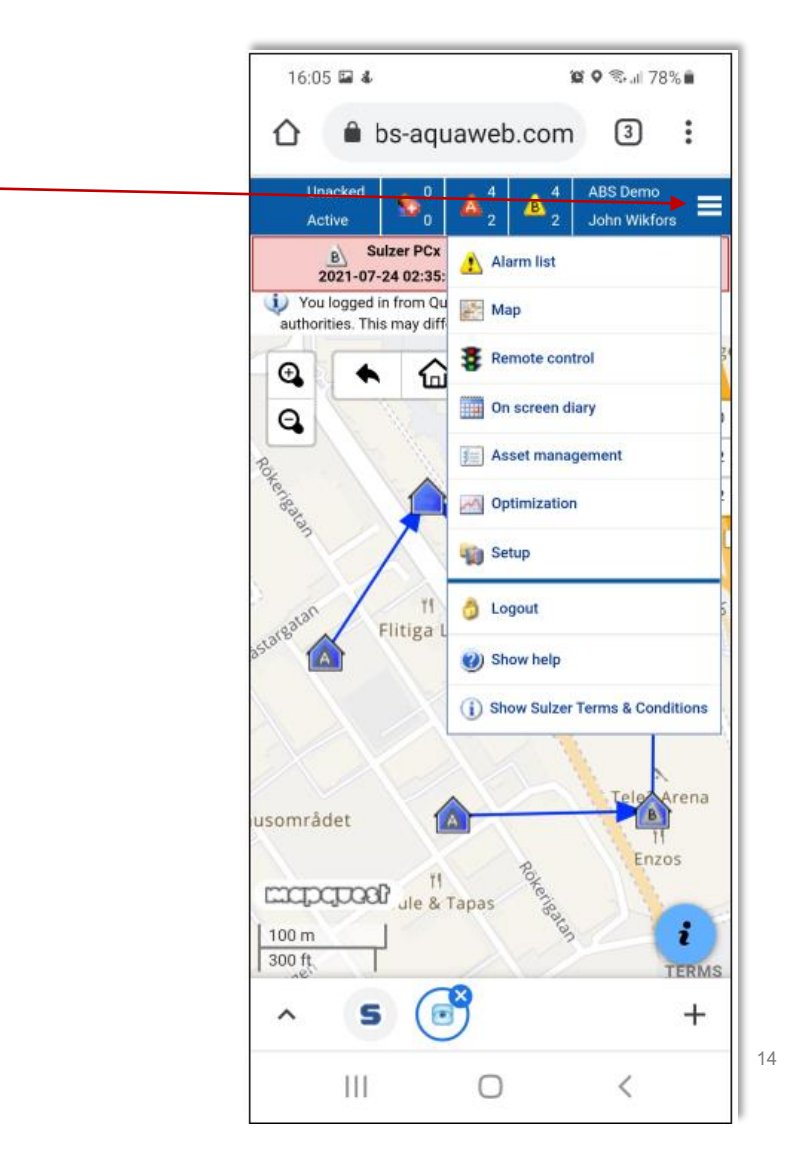

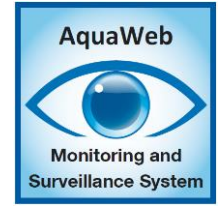

How it works

Setup

| 16:17 🖬 🕹                                                                                                    | <b>0</b> 9            | al 77% 🛍          |
|----------------------------------------------------------------------------------------------------|-----------------------|-------------------|
| Unacked 0<br>Active 0                                                                                                    | A ABSI                | Demo<br>Wikfors 🗮 |
| B Sulzer PCx<br>2021-07-24 02:35                                                                                                    | 🔥 Alarm list          |                   |
| You logged in from Quality of the second second | 🧾 Мар                 |                   |
| Alarmlist - Active 1<br>of 4                                                                                                    | Remote control        |                   |
| Station: * Class: All                                                                                                    | On screen diary       |                   |
| Drag a column here to gro                                                                                                    | Asset management      |                   |
| Time 🔻                                                                                                    | Optimization          | ri                |
| 2021-07-24 02:35:0                                                                                                    | Setup                 | e<br>P            |
| 2021-07-24 02:35:03                                                                                                    | Alarm manager         | nent<br>rc        |
| 2021-07-24 02:35:03                                                                                                    | Sers                  | o<br>F            |
| Asknowledge                                                                                                    | Stations              | 0                 |
| Change status                                                                                                    |                       |                   |
| Filter Show advance                                                                                                    |                       | euvers            |
| Listtype                                                                                                    | 8 Multi Mimics        |                   |
| Active                                                                                                    | System status         |                   |
|                                                                                                    |                       |                   |
| Other filtersettings                                                                                                    | Show help             |                   |
| Freetext 1                                                                                                    | (i) Show Sulzer Terms | & Conditions      |
|                                                                                                    | 0                     | <                 |

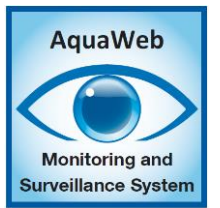

#### Remote Control

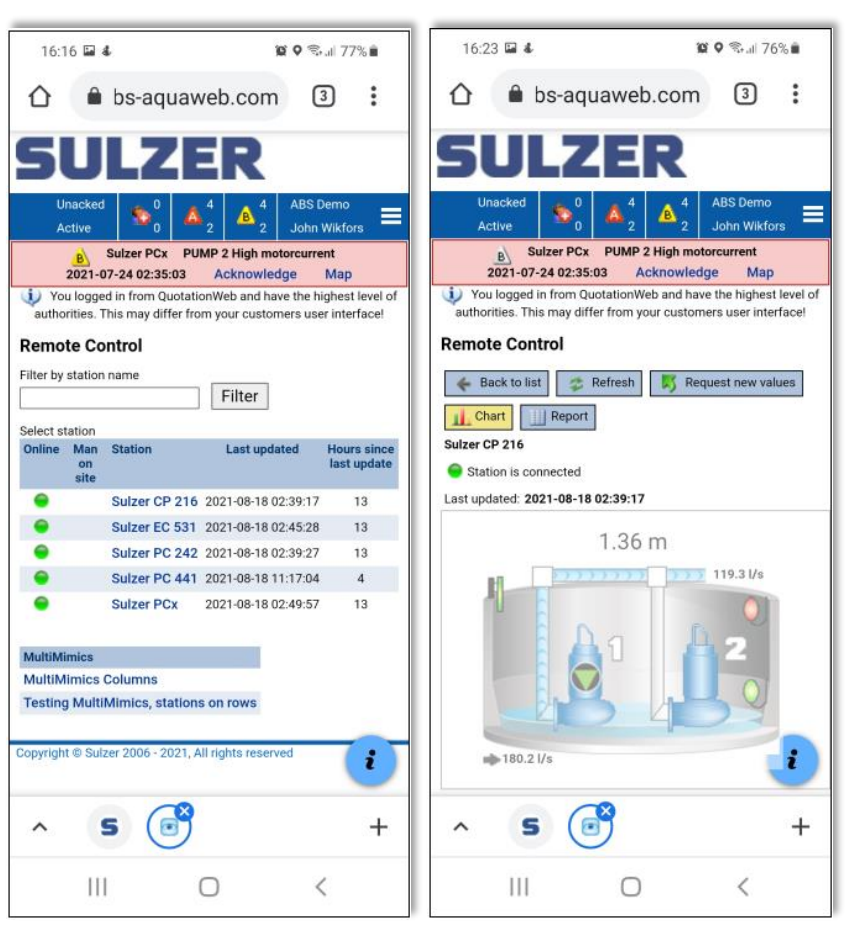

#### Contact us

#### Sulzer Ltd

Neuwiesenstrasse 15 8401 Winterthur, Switzerland Phone +41 52 262 30 00 Fax +41 52 262 31 00 **Technical support**: Sulzer Pumps Sweden AB Rökerigatan 20 121 62 Johanneshov, Sweden Email: tech\_supportcm.abs.se@sulzer.com

Logistic support: Sulzer Pump Solutions Ireland Ltd. Clonard Road Wexford, Ireland Phone. +353 53 9163269

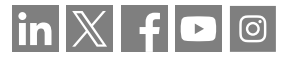